ООО «С-Терра СиЭсПи» 124498, г. Москва, Зеленоград, Георгиевский проспект, дом 5, помещение I, комната 33 Телефон/Факс: +7 (499) 940 9061 Эл.почта: information@s-terra.com Сайт: http://www.s-terra.com

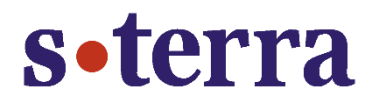

# Программный продукт С-Терра КП Версия 4.1

### Руководство администратора

# Инструкция по обновлению и миграции Сервера управления

РЛКЕ.00009-03 90 01

22.07.2015

# Содержание

| 1. Предварительные условия |                                                                     | цварительные условия                           | 3  |
|----------------------------|---------------------------------------------------------------------|------------------------------------------------|----|
| 2.                         | Сценарий обновления Сервера управления с версии 3.11 до версии 4.1  |                                                |    |
| 3.                         | Сценарий переноса Сервера управления версии 4.1 на другой компьютер |                                                | 6  |
|                            | 3.1.                                                                | Сбор и сохранение данных Сервера управления    | 6  |
|                            |                                                                     | 3.1.1. Экспорт контейнеров к ГОСТ-сертификатам | 7  |
|                            |                                                                     | 3.1.2. Экспорт контейнеров к RSA-сертификатам  | 13 |
|                            | 3.2.                                                                | Восстановление данных на новом ПК              | 22 |
|                            |                                                                     | 3.2.1. Импорт контейнеров к ГОСТ-сертификатам  | 22 |
|                            |                                                                     | 3.2.2. Импорт контейнеров к RSA-сертификатам   | 31 |
|                            |                                                                     |                                                |    |

# 1. Предварительные условия

Для выполнения процедуры **обновления** Сервера управления версии 3.11 до версии 4.1 необходимо обратиться в отдел продаж компании «С-Терра СиЭсПи» по адресу <u>sales@sterra.com</u> для приобретения «Программного продукта С-Терра КП. Версия 4.1», который поставляется на CD-диске с названием «С-Терра Клиент CP/ST 4.1. Релиз 4.1.14905. С-Терра КП 4.1. Релиз 4.1.14905».

Для выполнения процедуры **переноса** Сервера управления с одного компьютера на другой с сохранением всех настроек Сервера управления, информации об учетных записях всех управляемых устройств, потребуется любой сменный носитель, например, USB-флеш.

# 2. Сценарий обновления Сервера управления с версии 3.11 до версии 4.1

Для проведения процедуры обновления Сервера управления на одном и том же компьютере выполните следующие шаги.

- Шаг 1: Скопируйте каталог с дистрибутивом С-Терра КП версии 4.1 на компьютер с Сервером управления старой версии.
- Шаг 2: Зайдите в Панель управления Программы и компоненты и удалите из списка продукт S-Terra KP, а также FileZilla Server (Рисунок 1).

| 🤚 Упорядочить 👻 🏢 Виды 🔻 🎎 Удалить                | 🛃 Изменить 🛛 🛃 Восстанови   | ить        | 0        |
|---------------------------------------------------|-----------------------------|------------|----------|
| • кми                                             | Издатель 👻                  | Устан 👻    | Размер 🔻 |
| Olasoft Packet Builder 1.0                        | Colasoft LLC.               | 27.02.2014 | 17,7 MB  |
| 🔁 FileZilla Server                                | FileZilla Project           | 17.02.2015 | 10,0 MB  |
| Microsoft Visual C++ 2008 Redistributable - x86 9 | Microsoft Corporation       | 09.02.2015 | 600 KE   |
| S-Terra Client AdminTool (st)                     | S-Terra CSP                 | 30.06.2014 | 72,8 MB  |
| 🔲 S-Terra KP                                      | S-Terra CSP                 | 17.02.2015 | 132 MB   |
| 📵 VMware Tools                                    | VMware, Inc.                | 23.01.2014 | 26,7 MB  |
| VPN UPAgent                                       | S-Terra CSP                 | 12.12.2014 | 77,0 KB  |
| 🐻 WinPcap 4.1.3                                   | Riverbed Technology, Inc.   | 21.02.2014 | 240 KE   |
| Wireshark 1.10.5 (32-bit)                         | The Wireshark developer com | 21.02.2014 | 91,3 MB  |
| 👱 КриптоПро CSP                                   | Компания КРИПТО-ПРО         | 20.06.2014 | 7,60 ME  |

### Рисунок 1

В процессе деинсталляции продукта FileZilla Server важно не удалить файл с настройками – об этом предупреждает всплывающее диалоговое окно (Рисунок 2). Необходимо нажать No.

| 🔀 FileZilla Server beta 0.9. | .41 Uninst 🔀 |
|------------------------------|--------------|
| Delete settings?             |              |
| Yes                          | No           |

#### Рисунок 2

Оставшийся компонент, входивший в пакет установки С-Терра КП версии 3.11 (Рисунок 3), удалять необязательно.

| Microsoft Visual C++ 2008 Redistributable - x86 9 | Microsoft Corporation | 09.02.2015 | 600 K |
|---------------------------------------------------|-----------------------|------------|-------|
|---------------------------------------------------|-----------------------|------------|-------|

#### Рисунок 3

Шаг 3: Далее перейдите в каталог с дистрибутивом версии 4.1 и запустите setup.exe (Рисунок 4).

| LINUXDEBIAN6         | 06.02.2015 14:52 | Папка с файлами |            |            |
|----------------------|------------------|-----------------|------------|------------|
| LINUXRHEL5           | 28.08.2014 19:57 | Папка с файлами |            |            |
| ] Others             | 28.08.2014 19:56 | Папка с файлами |            |            |
| SOLARIS              | 28.08.2014 19:57 | Папка с файлами |            |            |
| MINDOWS              | 28.08.2014 19:57 | Папка с файлами |            |            |
| setup.exe            | 28.08.2014 19:56 | Приложение      | 1 466 KB   |            |
| 💼 setup.ini          | 28.08.2014 19:56 | Параметры кон   | 1 KB       |            |
| 🛃 updater_server.cab | 28.08.2014 19:57 | Cabinet File    | 195 597 KB |            |
| 🔀 updater_server.msi | 28.08.2014 19:57 | Пакет установ   | 477 KB     | Installer, |
| upweb.war            | 28.08.2014 19:57 | Файл "WAR"      | 6 231 KB   |            |
| version.txt          | 28.08.2014 19:57 | Текстовый док   | 1 KĐ       |            |

#### Рисунок 4

Шаг 4: В появившемся окне с запросом на установку необходимых компонент нажмите кнопку Установить (Рисунок 5). Начнется стандартный процесс установки, описанный в разделе 3.1 документа <u>«Программный продукт С-Терра КП. Версия 4.1. Руководство администратора»</u>.

|   | ¥У           | становщик продукта С-Терра КП                                                | × |
|---|--------------|------------------------------------------------------------------------------|---|
| 1 | В пр<br>комі | оцессе установки продукта С-Терра КП будут установлены следующие<br>поненты: |   |
|   | ۰            | Microsoft Visual C++ 2008 Redistributable Package                            |   |
|   | ٠            | Microsoft Visual C++ 2010 Redistributable Package                            |   |
|   | •            | FileZilla Server                                                             |   |
|   | ٠            | PostgreSQL Server                                                            |   |
|   | ٠            | Java JRE                                                                     |   |
|   | ٠            | Apache Tomcat Server                                                         |   |
|   | •            | S-Terra KP UPServer                                                          |   |
|   |              |                                                                              |   |
|   |              |                                                                              |   |
|   |              |                                                                              |   |
|   |              |                                                                              |   |
|   |              |                                                                              |   |
|   |              |                                                                              |   |
|   |              |                                                                              |   |
|   |              | Установить Отмена                                                            | Т |
|   |              |                                                                              | _ |

Рисунок 5

В результате установки новой версии сохраняется вся информация о настройках Сервера управления, о сертификатах Сервера управления, все учетные записи об управляемых устройствах. По окончании установки Сервер управления готов к работе.

# 3. Сценарий переноса Сервера управления версии 4.1 на другой компьютер

## 3.1. Сбор и сохранение данных Сервера управления

Шаг 1: На компьютере с установленным Сервером управления при помощи утилиты upmgr coxpaните в файл, например, C:\backup01.bin, настройки Сервера управления, СА и рабочий сертификаты, данные о Клиентах управления управляемых устройств, выполнив команду:

C:\Program Files\S-Terra KP\upmgr backup -f C:\backup01.bin

Сохраняется вся информация, кроме контейнеров с секретными ключами сертификатов Сервера управления и статистической информации (Рисунок 6).

| c:\Program Files\S-Terra\S-Terra KP>upmgr backup -f C:\backup01.bin<br>Locking upserver data                                                                                                    |
|----------------------------------------------------------------------------------------------------|
| 7-Zip 9.20 Copyright (c) 1999-2010 Igor Pavlov 2010-11-18<br>Scanning                                                                                                    |
| Creating archive C:\backup01.bin                                                                                                    |
| Compressing authset.ini<br>Compressing backup_info.txt<br>Compressing certs\cacert.cer<br>Compressing certs\workcert.cer<br>Compressing certs\workcert.cer<br>Compressing clients\client01\desc.txt<br>Compressing clients\client01\ftp\data\notiflag.txt<br>Compressing clients\client01\ftp\data\notiflag.txt<br>Compressing clients\client01\state.txt<br>Compressing clients\client01\state.txt<br>Compressing clients\client01\state.txt<br>Compressing clients\client01\updates\00000000hash1<br>Compressing clients\client01\updates\00000000hish1<br>Compressing clients\client01\updates\00000000\updates\cacert.cer<br>Compressing clients\client01\updates\00000000\updates\0000000\updates\000000\updates\0000000\updates\0000000\updates\0000000\updates\0000000\updates\0000000\updates\0000000\updates\0000000\updates\0000000\updates\0000000\updates\0000000\updates\0000000\updates\0000000\updates\0000000\updates\0000000\updates\0000000\updates\updates\0000000\updates\0000000\updates\updates\0000000\updates\0000000\updates\updates\0000000\updates\updates\0000000\updates\updates\updates\updates\0000000\updates\updates\updates\updates\0000000\updates\updates\upda |
| Info: Product data have been backuped successfully to file C:\backup01.bin                                                                                                    |
| C=\Program Files\5=leppa\5=leppa KP/                                                                                                    |

### Рисунок 6

Для переноса всех настроек и контейнеров сертификатов будет использоваться USB-флеш.

Шаг 2: Скопируйте файл backup01.bin с настройками Сервера управления на USBфлеш.

Для экспортирования контейнеров сертификатов Сервера управления на USB-флеш перейдите к разделу <u>«Экспорт контейнеров к ГОСТ-сертификатам»</u> либо к разделу <u>«Экспорт контейнеров к RSA-сертификатам»</u>.

### 3.1.1. Экспорт контейнеров к ГОСТ-сертификатам

- Шаг 1: Предварительно нужно добавить USB-флеш к списку типов ключевых носителей, распознаваемых «КриптоПро CSP». Для этого вставьте USB-флеш в USB-разъем ПК с Сервером управления и определите логическое имя (букву), под которым он отображается в системе.
- Шаг 2: Запустите CryptoPro CSP от имени Администратора. Перейдите во вкладку Hardware, нажмите кнопку Configurate readers... (Рисунок 7).

| 🙋 CryptoPro CSP                                                                                                    | X                                         |  |  |
|----------------------------------------------------------------------------------------------------|-------------------------------------------|--|--|
| Security Winlog<br>General Hardware Servi                                                                          | on TLS Settings<br>ce Advanced Algorithms |  |  |
| Private key readers Allows to add or remove                                                                        | private key readers.                      |  |  |
| Random number generators Random number generators Allows to add or remove random number generators. Configure RNGs |                                           |  |  |
| Key carrier types Allows to add or remove key carrier types. Configure key carrier types                           |                                           |  |  |
|                                                                                                    |                                           |  |  |
| Ok                                                                                                    | Cancel Apply                              |  |  |

Рисунок 7

Шаг 3: Выберите All removable media и нажмите Add... (Рисунок 8).

| 💫 Readers' control                                                      | × |
|-------------------------------------------------------------------------|---|
| Readers                                                                 |   |
| The following readers are installed:                                    |   |
| ₩ All SmartCard readers<br><mark>All removable media</mark><br>Registry | - |
| Add Remove Properties                                                   |   |
| OK Cance                                                                |   |

Рисунок 8

Шаг 4: Появится Мастер установки считывателя – Reader installation wizard. Нажмите Next > (Рисунок 9).

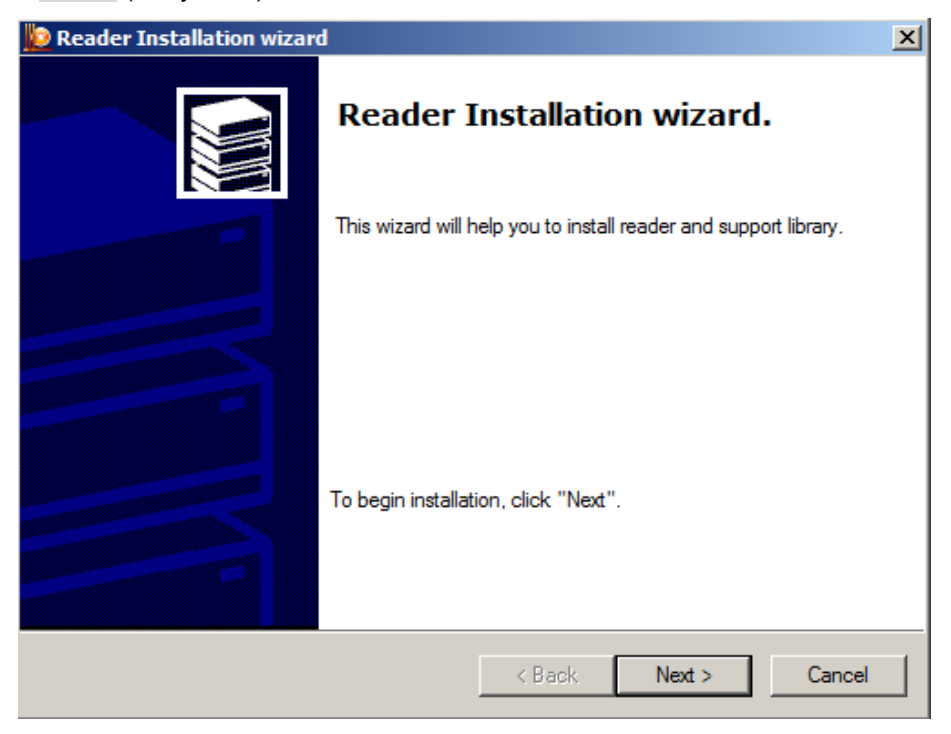

Рисунок 9

Шаг 5: Из списка доступных считывателей выберите устройство (USB-флеш) под необходимой буквой и нажмите Next > (Рисунок 10).

| 腹 Reader Installation wizard                |                                                          | ×             |
|---------------------------------------------|----------------------------------------------------------|---------------|
| Select reader<br>Which reader do you want t | o install?                                               |               |
| Select support libraries of your re         | ader and then click Next.                                |               |
| Manufacturers:                              | Available readers                                        |               |
| (All manufacturers)                         | Dallas (DS1410E)                                         | <b>_</b>      |
| Crypto-Pro LLC                              | Dallas (DS9097E)<br>Dallas (DS9097U)<br>Roppy A<br>Sable |               |
|                                             |                                                          |               |
|                                             | < Back                                                   | Next > Cancel |

Рисунок 10

Шаг 6: Подтвердите имя считывателя, нажав Next > (Рисунок 11).

| 腹 Reader Installation wizard                                                                                | ×        |
|----------------------------------------------------------------------------------------------------|----------|
| Reader name<br>You can assign a name for this reader                                                        |          |
| You can type a name for this reader, or you can use the name supplied below. When you finished, click Next. |          |
| Reader name                                                                                                 |          |
| Floppy E                                                                                                    |          |
|                                                                                                    |          |
|                                                                                                    |          |
|                                                                                                    |          |
|                                                                                                    |          |
| < Back Next                                                                                                 | > Cancel |

Рисунок 11

Шаг 7: Нажмите Finish и перезагрузите компьютер (Рисунок 12).

| 腹 Reader Installation wizar | d                                                                     | × |
|-----------------------------|-----------------------------------------------------------------------|---|
|                             | Reader installation completion.                                       |   |
|                             |                                                                       |   |
|                             | To complete the reader installation, click Finish.                    |   |
|                             | It is strongly recommended to REBOOT computer after the installation. |   |
|                             | Click Back to modify any of the installation parameters.              |   |
|                             | < Back Finish Cancel                                                  |   |

Рисунок 12

Шаг 8: Для копирования контейнеров запустите CryptoPro CSP, во вкладке Service нажмите кнопку Сору... (Рисунок 13).

| 🙋 CryptoPro CSP                                                     |                                                            |                           |                    |                  |                       | × |
|---------------------------------------------------------------------|------------------------------------------------------------|---------------------------|--------------------|------------------|-----------------------|---|
| Security<br>General Har                                             | Winlogon TLS Settings<br>ardware Service Advanced Algorith |                           |                    |                  | ettings<br>Algorithms |   |
| Private key conta<br>This wizards allow<br>from a carrier.<br>Check | iner<br>to check, copy                                     | or delete                 | a private          | key con<br>Delei | tainer                |   |
| Certificates in priv                                                | /ate key contain                                           | er                        |                    |                  |                       |   |
| This wizard allows<br>and install them in                           | to view certificate s                                      | ates locati<br>store.     | ed in a pr         | ivate key        | y container           |   |
|                                                                     | View                                                       | certificat                | es in con          | tainer           |                       |   |
| Private certificate                                                 |                                                            |                           |                    |                  |                       |   |
| This wizard allows<br>container by insta                            | to link certificat<br>Iling it into a cer                  | e from a f<br>tificate st | île with a<br>ore. | private          | key                   |   |
|                                                                     | 1                                                          | Install my                | certificat         | e                |                       |   |
| Passwords on priv                                                   | /ate keys                                                  |                           |                    |                  |                       |   |
| This wizards allow remove previously                                | to change pass<br>y saved passwor                          | words (PI<br>rds.         | Ns) on pr          | ivate ke         | ys or                 |   |
| Change pas                                                          | ssword                                                     | Del                       | ete saveo          | d passwo         | rds                   |   |
| ,                                                                   |                                                            | ОК                        | Car                | ncel             | Apply                 |   |

Рисунок 13

Шаг 9: В появившемся окне поставьте переключатель в положение Computer и нажмите Browse...(Рисунок 14), выберите необходимый контейнер CA сертификата, размещенный в реестре (Рисунок 15).

| 😥 Copy private key container                                          | ×              |
|-----------------------------------------------------------------------|----------------|
| Private key container<br>Type or choose private key container to copy |                |
|                                                                       |                |
|                                                                       |                |
| Key container name:                                                   |                |
|                                                                       | Browse         |
| This name specifies key container for:<br>O User<br>• Computer        | By certificate |
| Choose CSP for key containers search:                                 |                |
| Crypto-Pro GOST R 34.10-2001 Cryptographic Service Provider           | •              |
|                                                                       |                |
| < Back Next                                                           | > Cancel       |

Рисунок 14

| CryptoPro CS  | 5P                                          |     |
|---------------|---------------------------------------------|-----|
| Select key co | 0:08:24<br>ntainer                          |     |
| View          |                                             |     |
| C Friendly    | y names 💿 Unique names                      |     |
| Machine key o | container list:                             |     |
| R 🔶           | Unique                                      |     |
| Registry      | REGISTRY\\89288321-0811-3bb7-4e43-ff0e1f5d4 |     |
| Registry      | REGISTRY\\a1463bab-452e-a427-43a7-e9cad304  |     |
|               | OK Cancel                                   | //. |

Рисунок 15

**Шаг 10:** Нажмите кнопку Next > (Рисунок 16).

| Dopy private key container                                            | ×              |
|-----------------------------------------------------------------------|----------------|
| Private key container<br>Type or choose private key container to copy |                |
|                                                                       |                |
|                                                                       |                |
| Key container name:                                                   |                |
| REGISTRY\\89288321-0811-3bb7-4e43-ff0e1f5d4d67                        | Browse         |
| This name specifies key container for:<br>C User<br>© Computer        | By certificate |
| Choose CSP for key containers search:                                 |                |
| Crypto-Pro GOST R 34. 10-2001 Cryptographic Service Provider          | <b>-</b>       |
|                                                                       |                |
| < Back Next >                                                         | Cancel         |

Рисунок 16

Шаг 11 Введите пароль на контейнер с секретным ключом, который задавался при создании СА-сертификата на Сервере управления (Рисунок 17).

| 🗧 CryptoPro CSP                                                       | ×       |
|-----------------------------------------------------------------------|---------|
| Type password for container<br>"89288321-0811-3bb7-4e43-ff0e1f5d4d67" | 0:09:29 |
|                                                                       | EN      |
| Password: •••••                                                       |         |
| Save password                                                         |         |
| OK Cancel                                                             |         |
|                                                                       |         |

Рисунок 17

Шаг12: В появившемся окне введите имя нового контейнера, в который будет скопирован секретный ключ СА-сертификата, нажмите Finish (Рисунок 18).

| 🐌 Copy private key container                                   |                      | ×   |
|----------------------------------------------------------------|----------------------|-----|
| Private key container<br>Type private key container to copy to |                      |     |
|                                                                |                      |     |
|                                                                |                      |     |
| Key container name:                                            |                      |     |
| CA_gost                                                        |                      |     |
| ,                                                              |                      |     |
| This name specifies key container for:                         |                      |     |
| C User                                                         |                      |     |
| Computer                                                       |                      |     |
| Choose CSP for key containers search                           |                      |     |
| Crypto-Pro GOST R 34 10-2001 Cryptograph                       |                      |     |
|                                                                |                      |     |
|                                                                |                      |     |
|                                                                | < Back Einish Cancel | ı I |
|                                                                | Carcer               | 1   |
|                                                                |                      |     |

Рисунок 18

Шаг 13: Выберите ключевой носитель для нового контейнера – USB-флеш, нажмите ОК (Рисунок 19).

| CryptoPro CSP                       | ×                                                       |
|-------------------------------------|---------------------------------------------------------|
| Insert and select car<br>"CA_gost". | 0:09:43<br>rier media for storing private key container |
| Details                             |                                                         |
| Readers:                            | Carrier media inserted:                                 |
| Floppy E                            | 0358CEDA<br>Status:                                     |
|                                     |                                                         |
|                                     | K Cancel Details <<                                     |

Рисунок 19

Шаг 14: Установите пароль на новый контейнер, нажмите ОК (Рисунок 20).

| CryptoPro CSP    |                                 | ×       |
|------------------|---------------------------------|---------|
| Set password o   | n produced container "CA_gost". | 0:08:26 |
| Set new password |                                 | EN      |
| New password:    | •••••                           |         |
| Confirmation:    | ••••                            |         |
| ОК               | Cancel Details                  | ; >>    |

Рисунок 20

Шаг 15: Аналогичным образом скопируйте контейнер с секретным ключом для рабочего сертификата Сервера управления на USB-флеш.

Далее перейдите к разделу «Восстановление данных на новом ПК».

### 3.1.2. Экспорт контейнеров к RSA-сертификатам

Если на Сервере управления используются сертификаты с ключами на RSA-алгоритме, то для переноса сертификатов с одного Сервера управления на другой экспортируем их вместе с секретными ключами в файл формата \*.pfx. Для переноса данных будем использовать USB-флеш, предварительно вставленную в USB-разъем.

Шаг 1: На компьютере с исходным Сервером управления из командной строки запустите: mmc. Откроется окно консоли (Рисунок 21).

| 🚟 Console1 - [Console Root]         |                                    |       |              |          |
|-------------------------------------|------------------------------------|-------|--------------|----------|
| 🚰 File Action View Favorites Window | v Help                             |       |              | _ & ×    |
|                                     |                                    |       |              |          |
| Console Root                        | Name                               |       | Actions      |          |
|                                     | There are no items to show in this | view. | Console Root | <b>^</b> |
|                                     |                                    |       | More Actions | •        |
|                                     | l                                  |       |              |          |
|                                     | Рисунок 2                          | 21    |              |          |

Шаг 2: Выберите в меню предложение File-Add/Remove Snap-in...(Рисунок 22).

| File Action View Favori       | tes Window                 | Help                                     |              | _8 |
|-------------------------------|----------------------------|------------------------------------------|--------------|----|
| New<br>Open<br>Save           | Ctrl+N<br>Ctrl+O<br>Ctrl+S | ne                                       | Actions      |    |
| Save As                       | conto                      | There are no items to show in this view. | Console Root |    |
| Add/Remove Snap-in<br>Options | Ctrl+M                     |                                          | More Actions |    |
| 1 C:\Windows\\serverman       | nager                      |                                          |              |    |
| Exit                          |                            |                                          |              |    |

Рисунок 22

# Шаг 3: В появившемся окне слева выберите Certificates и нажмите Add>, затем OK (Рисунок 23).

| ktensible snap-ins, you can<br>vailable snap-ins: | configure which e | xtensions a | are enable | ed.<br>Selected snap-ins:             |                        |
|---------------------------------------------------|-------------------|-------------|------------|---------------------------------------|------------------------|
| Snap-in                                           | Vendor            | <b>_</b>    |            | Console Root                          | Edit Extensions        |
| 📺 ActiveX Control                                 | Microsoft Cor     |             |            |                                       |                        |
| Authorization Manager                             | Microsoft Cor     |             |            |                                       | Kemove                 |
| Certificates                                      | Microsoft Cor     |             |            |                                       |                        |
| Component Services                                | Microsoft Cor     |             |            |                                       | Move Up                |
| Computer Managem                                  | Microsoft Cor     |             |            |                                       |                        |
| CryptoPro License M                               |                   |             |            |                                       | Move Down              |
| CryptoPro PKI Mana                                | Crypto-Pro LLC    | A           | > 00       |                                       |                        |
| Device Manager                                    | Microsoft Cor     |             |            |                                       |                        |
| 📸 Disk Management                                 | Microsoft and     |             |            |                                       |                        |
| Event Viewer                                      | Microsoft Cor     |             |            |                                       |                        |
| Folder                                            | Microsoft Cor     |             |            |                                       |                        |
| Group Policy Object                               | Microsoft Cor     |             |            |                                       |                        |
| IP Security Monitor                               | Microsoft Cor     | -           |            |                                       | Advanced               |
| R IP Security Policy Ma                           | Microsoft Cor     | <u> </u>    |            |                                       |                        |
| escription:                                       |                   |             |            |                                       |                        |
| he Certificates snap-in allo                      | ws you to browse  | the conter  | nts of the | certificate stores for yourself, a se | ervice, or a computer. |
|                                                   |                   |             |            |                                       | · · ·                  |
|                                                   |                   |             |            |                                       |                        |

Рисунок 23

Шаг 4: В следующем диалоговом окне поставьте переключатель в положение Computer account, нажмите Next > (Рисунок 24).

| Certificates snap-in                              |        |         | ×      |
|---------------------------------------------------|--------|---------|--------|
|                                                   |        |         |        |
| This snap-in will always manage certificates for: |        |         |        |
| O My user account                                 |        |         |        |
| C Service account                                 |        |         |        |
| Computer account                                  |        |         |        |
|                                                   |        |         |        |
|                                                   |        |         |        |
|                                                   |        |         |        |
|                                                   |        |         |        |
|                                                   |        |         |        |
|                                                   |        |         |        |
|                                                   |        |         |        |
|                                                   |        |         |        |
|                                                   |        |         |        |
|                                                   |        |         |        |
|                                                   | Z Rook | Next 5  | Capaci |
|                                                   | 1 Daux | IVEXI > |        |

Рисунок 24

Шаг 5: На вкладке Select Computer поставьте переключатель в положение Local computer и нажмите Finish (Рисунок 25).

| Select Computer                                                                            |                                                                      |                      | ×            |
|--------------------------------------------------------------------------------------------|----------------------------------------------------------------------|----------------------|--------------|
| Select the computer you want<br>This snap-in will always mana<br>C Local computer: (the co | this snap-in to manage.<br>age:<br>mputer this console is running or | ٦)                   |              |
| C Another computer:                                                                        |                                                                      |                      | Browse       |
| Allow the selected com<br>only applies if you save                                         | outer to be changed when launc<br>the console.                       | hing from the comman | d line. This |
|                                                                                            |                                                                      |                      |              |
|                                                                                            |                                                                      |                      |              |
|                                                                                            |                                                                      |                      |              |
|                                                                                            |                                                                      |                      |              |
|                                                                                            | < Bac                                                                | sk Finish            | Cancel       |

Рисунок 25

Шаг 6: На вкладке Add or Remove Snap-ins в правом столбце появляется выбранная оснастка (Certificates). Нажмите OK (Рисунок 26) и перейдите в окно консоли (Рисунок 27).

| ActiveX Control       Microsoft Cor         Authorization Manager       Microsoft Cor         Certificates       Microsoft Cor         Component Services       Microsoft Cor         Computer Manager       Microsoft Cor         Computer Manager       Microsoft Cor         CryptoPro License M       CryptoPro License M         CryptoPro PKI Mana       Crypto-Pro LLC         Device Manager       Microsoft Cor         Disk Management       Microsoft Cor         Folder       Microsoft Cor         Folder       Microsoft Cor         IP Security Monitor       Microsoft Cor         IP Security Policy Object       Microsoft Cor | hap-in                | Vendor 🔺       |       | Console Root                   | Edit Extensions |
|----------------------------------------------------------------------------------------------------|-----------------------|----------------|-------|--------------------------------|-----------------|
| Authorization Manager       Microsoft Cor         Certificates       Microsoft Cor         Component Services       Microsoft Cor         Computer Managem       Microsoft Cor         CryptoPro License M       Move Up         CryptoPro License M       Move Down         CryptoPro PKI Mana       Crypto-Pro LLC         Device Manager       Microsoft Cor         Disk Management       Microsoft Cor         Folder       Microsoft Cor         Folder       Microsoft Cor         IP Security Monitor       Microsoft Cor         IP Security Policy Max       Microsoft Cor                                                             | ActiveX Control       | Microsoft Cor  |       | 🗟 Certificates (Local Computer | )               |
| Certificates       Microsoft Cor         Component Services       Microsoft Cor         Computer Managem       Microsoft Cor         CryptoPro License M       Move Up         CryptoPro License M       Move Down         CryptoPro PKI Mana       Crypto-Pro LLC         Device Manager       Microsoft Cor         Disk Management       Microsoft Cor         Folder       Microsoft Cor         Folder       Microsoft Cor         IP Security Monitor       Microsoft Cor         IP Security Policy Max       Microsoft Cor                                                                                                    | Authorization Manager | Microsoft Cor  |       |                                | Remove          |
| Component Services       Microsoft Cor         Computer Managem       Microsoft Cor         CryptoPro License M       Move Up         CryptoPro KI Mana       Crypto-Pro LLC         Device Manager       Microsoft Cor         Disk Management       Microsoft Cor         Folder       Microsoft Cor         Folder       Microsoft Cor         IP Security Monitor       Microsoft Cor         PS Security Policy Max       Microsoft Cor                                                                                                    | Certificates          | Microsoft Cor  |       |                                |                 |
| Computer Managem       Microsoft Cor         CryptoPro License M       CryptoPro License M         CryptoPro PKI Mana       Crypto-Pro LLC         Device Manager       Microsoft Cor         Disk Management       Microsoft Cor         Folder       Microsoft Cor         Folder       Microsoft Cor         IP Security Monitor       Microsoft Cor         P Security Policy Max       Microsoft Cor                                                                                                    | Component Services    | Microsoft Cor  |       |                                | Movellin        |
| CryptoPro License M       Move Down         CryptoPro PKI Mana       Crypto-Pro LLC         Device Manager       Microsoft Cor         Disk Management       Microsoft and         Event Viewer       Microsoft Cor         Folder       Microsoft Cor         IP Security Monitor       Microsoft Cor         IP Security Policy Max       Microsoft Cor                                                                                                    | Computer Managem      | Microsoft Cor  |       |                                |                 |
| CryptoPro PKI Mana Crypto-Pro LLC<br>Device Manager Microsoft Cor<br>Disk Management Microsoft Cor<br>Folder Microsoft Cor<br>Folder Microsoft Cor<br>IP Security Monitor Microsoft Cor<br>IP Security Policy Ma Microsoft Cor<br>P Security Policy Ma Microsoft Cor<br>Add >                                                                                                    | CryptoPro License M   |                |       |                                | Move Down       |
| Device Manager       Microsoft Cor         Disk Management       Microsoft and         Event Viewer       Microsoft Cor         Folder       Microsoft Cor         Group Policy Object       Microsoft Cor         JP Security Monitor       Microsoft Cor         P Security Policy Max       Microsoft Cor                                                                                                    | CryptoPro PKI Mana    | Crypto-Pro LLC | Add > |                                |                 |
| Disk Management       Microsoft and         Event Viewer       Microsoft Cor         Folder       Microsoft Cor         Group Policy Object       Microsoft Cor         IP Security Monitor       Microsoft Cor         IP Security Policy Ma       Microsoft Cor                                                                                                    | Device Manager        | Microsoft Cor  |       |                                |                 |
| Event Viewer       Microsoft Cor         Folder       Microsoft Cor         Group Policy Object       Microsoft Cor         IP Security Monitor       Microsoft Cor         IP Security Policy Ma       Microsoft Cor                                                                                                    | Disk Management       | Microsoft and  |       |                                |                 |
| Folder       Microsoft Cor         Group Policy Object       Microsoft Cor         IP Security Monitor       Microsoft Cor         IP Security Policy Ma       Microsoft Cor         Advanced       Advanced                                                                                                    | Event Viewer          | Microsoft Cor  |       |                                |                 |
| Group Policy Object Microsoft Cor IP Security Monitor Microsoft Cor IP Security Policy Ma Microsoft Cor Advanced                                                                                                    | Folder                | Microsoft Cor  |       |                                |                 |
| IP Security Monitor Microsoft Cor IP Security Policy Ma Microsoft Cor Advanced                                                                                                    | Group Policy Object   | Microsoft Cor  |       |                                |                 |
| IP Security Policy Ma Microsoft Cor                                                                                                    | IP Security Monitor   | Microsoft Cor  |       |                                | Advanced        |
|                                                                                                    | IP Security Policy Ma | Microsoft Cor  |       | L                              | Auvanced        |
|                                                                                                    | •                     |                |       |                                |                 |

Рисунок 26

| 🚟 Console1 - [Console Root]  |             |  |
|------------------------------|-------------|--|
| 🚡 File Action View Favorites | Window Help |  |
|                              |             |  |
| Console Root                 | Name        |  |

Рисунок 27

### Шаг 7: В каталоге Trusted Root Certification Authorities выберите каталог Certificates, а справа выберите CA сертификат Сервера управления для копирования – UPServer CA certificate (Рисунок 28).

| 🚡 File Action View Favorites Window<br>🗢 🕪 🖄 📅 🔏 🕒 💥 📴 😖                                                                                                    | Help                                                                                                    |                                                                                                    |                                                                                                    |                                                                                                    |                                                                                                   |
|----------------------------------------------------------------------------------------------------|----------------------------------------------------------------------------------------------------|----------------------------------------------------------------------------------------------------|----------------------------------------------------------------------------------------------------|----------------------------------------------------------------------------------------------------|---------------------------------------------------------------------------------------------------|
| Console Root  Certificates (Local Computer)  Certificates (Local Computer)  Certificates  Certificates  Certificates  Certificates  Certification Authoritie  Certificates  Cuntrusted Publishers  Cuntrusted Certificates  Cuntrusted Certificates  Cuntrusted Pacificates  Cuntrusted Pacificates  Cuntrusted  Cuntrusted  C | Issued To Class 3 Public Primary Certification<br>Class 3 Public Primary Certification<br>Copyright (c) 1997 Microsoft Corp.<br>Microsoft Authenticode(tm) Root<br>Microsoft Root Authority<br>Microsoft Root Certificate Authority<br>NO LIABILITY ACCEPTED, (c)97 V<br>Thawte Timestamping CA<br>UPServer CA certificate 425ea565 | Issued By<br>Class 3 Public Primary Certification A<br>Class 3 Public Primary Certification A<br>Copyright (c) 1997 Microsoft Corp.<br>Microsoft Authenticode(tm) Root Au<br>Microsoft Root Authority<br>Microsoft Root Authority<br>NO LIABILITY ACCEPTED, (c)97 Veri<br>Thawte Timestamping CA<br>UPServer CA certificate 425ea565-8 | Expiration Date<br>8/2/2028<br>1/8/2004<br>12/31/1999<br>1/1/2000<br>12/31/2020<br>5/10/2021<br>1/8/2004<br>1/1/2021<br>2/11/2025 | Intended Purposes<br>Secure Email, Client<br>Secure Email, Client<br>Time Stamping<br>Secure Email, Code S<br><all><br/><all><br/>Time Stamping<br/>Time Stamping<br/>Server Authentication</all></all> | Friend<br>VeriSi<br>VeriSi<br>Micros<br>Micros<br>Micros<br>VeriSi<br>Thaw<br><non< th=""></non<> |
| <ul> <li>Smart Card Trusted Roots</li> </ul>                                                                                                    | VeriSign Class 3 Public Primary Cer                                                                                                    | UPServer CA certificate Seca70f9-6<br>VeriSign Class 3 Public Primary Certifi                                                                                                    | 2/13/2025<br>7/17/2036                                                                                                    | <al><br/>Server Authenticatio</al>                                                                                                    | <non<br>VeriSi</non<br>                                                                           |

#### Рисунок 28

# Шаг 8: Правой кнопкой мыши нажмите на имени сертификата и из выпадающего меню выберите All Tasks – Export... (Рисунок 29).

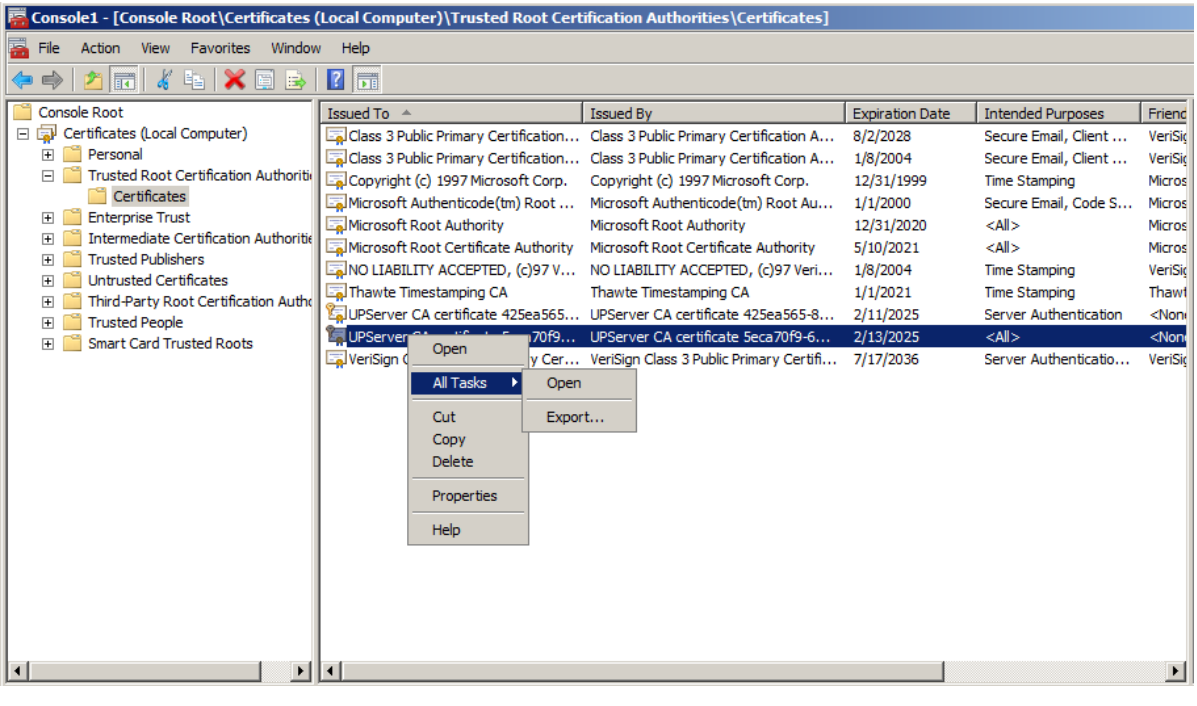

Рисунок 29

Шаг 9: Откроется окно Мастера экспорта сертификатов – Certificate Export Wizard, нажмите Next > (Рисунок 30).

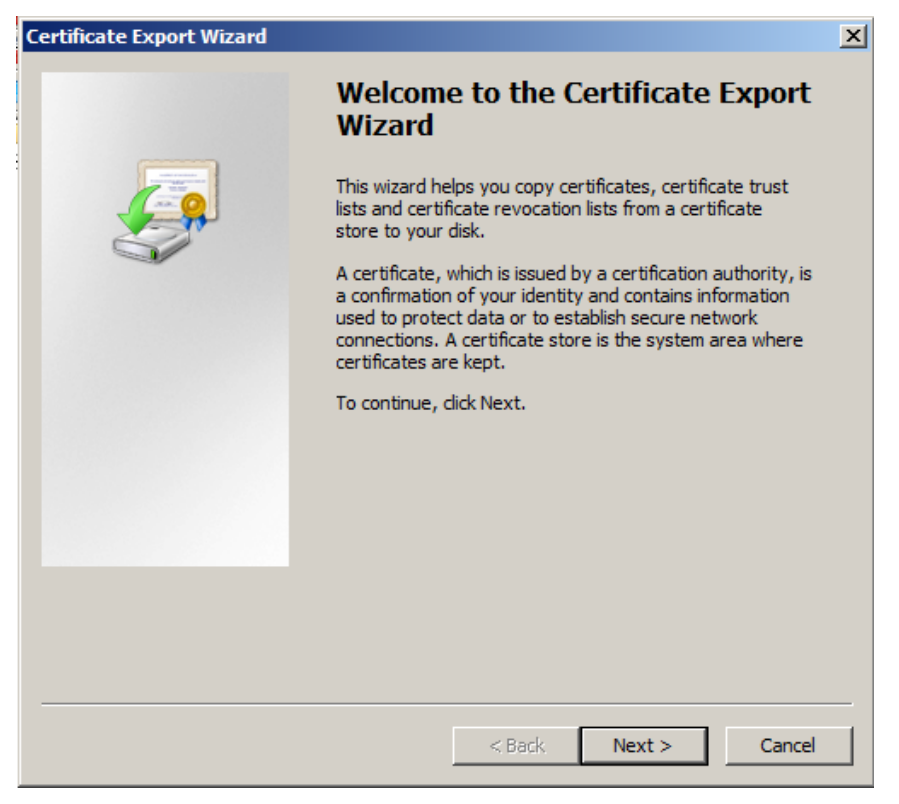

Рисунок 30

Шаг 10: Для экспортирования секретного ключа вместе с сертификатом поставьте переключатель в положение Yes, export the private key, нажмите Next > (Рисунок 31).

| Certificate Export Wizard                                                                                                    | ×   |
|----------------------------------------------------------------------------------------------------|-----|
| Export Private Key<br>You can choose to export the private key with the certificate.                                                       |     |
| Private keys are password protected. If you want to export the private key with the certificate, you must type a password on a later page. |     |
| Do you want to export the private key with the certificate?                                                                                |     |
| Yes, export the private key                                                                                                    |     |
| 🔿 No, do not export the private key                                                                                                    |     |
|                                                                                                    |     |
|                                                                                                    |     |
|                                                                                                    |     |
|                                                                                                    |     |
|                                                                                                    |     |
|                                                                                                    |     |
| Learn more about <u>exporting private keys</u>                                                                                             |     |
| < Back Next > Cano                                                                                                    | :el |

Рисунок 31

Шаг 11: Экспортируйте сертификат и ключ в контейнер формата PKCS#12 (файл формата .pfx), нажмите Next > (Рисунок 31).

| ertificate Export Wizard                                                         | < |
|----------------------------------------------------------------------------------|---|
| Export File Format<br>Certificates can be exported in a variety of file formats. |   |
| Select the format you want to use:                                               |   |
| C DER encoded binary X.509 (.CER)                                                |   |
| C Base-64 encoded X.509 (,CER)                                                   |   |
| C Cryptographic Message Syntax Standard - PKC5 #7 Certificates (.P7B)            |   |
| $\square$ Include all certificates in the certification path if possible         |   |
| Personal Information Exchange - PKCS #12 (.PFX)                                  |   |
| Include all certificates in the certification path if possible                   |   |
| Delete the private key if the export is successful                               |   |
| Export all extended properties                                                   |   |
| C Microsoft Serialized Certificate Store (.SST)                                  |   |
|                                                                                  |   |
| Learn more about <u>certificate file formats</u>                                 |   |
| < Back Next > Cancel                                                             |   |

Рисунок 32

Шаг 12: Для защиты контейнера установите пароль и подтвердите его, нажмите Next > (Рисунок 32).

| ertificat | te Export Wizard                                                           |     |
|-----------|----------------------------------------------------------------------------|-----|
| Passw     | rord                                                                       |     |
|           | o maintain security, you must protect the private key by using a password. |     |
| т.,       |                                                                            |     |
| I Y       | peana conirm a passwora.                                                   |     |
|           |                                                                            |     |
|           |                                                                            |     |
|           | Type and confirm password (mandatory):                                     |     |
|           | ·····                                                                      |     |
|           |                                                                            |     |
|           |                                                                            |     |
|           |                                                                            |     |
|           |                                                                            |     |
|           |                                                                            |     |
|           |                                                                            |     |
|           |                                                                            |     |
|           |                                                                            |     |
|           |                                                                            |     |
|           |                                                                            |     |
|           | < Back Next > Can                                                          | cel |
|           |                                                                            |     |

Рисунок 33

Шаг 13: Сохраните контейнер на USB-флеш, указав имя файла, нажмите Save (Рисунок 34).

| 🚟 Save As                                           |             | × |
|-----------------------------------------------------|-------------|---|
| G - Computer - Removable Disk (E:) -                | 👻 🔀 Search  |   |
| File name: CA_RSA                                   |             | • |
| Save as type: Personal Information Exchange (*.pfx) |             | • |
|                                                     |             |   |
| Browse Folders                                      | Save Cancel |   |

Рисунок 34

Шаг 14: В окне Мастера экспорта сертификатов проверьте правильность отображаемого имени файла, нажмите Next > (Рисунок 35).

| ificate Export Wizard                                  |                     |   |
|--------------------------------------------------------|---------------------|---|
| File to Export<br>Specify the name of the file you wan | it to export        |   |
|                                                        |                     |   |
| File name:                                             |                     |   |
| E:\CA_RSA.pfx                                          | Browse              |   |
| ,                                                      |                     |   |
|                                                        |                     |   |
|                                                        |                     |   |
|                                                        |                     |   |
|                                                        |                     |   |
|                                                        |                     |   |
|                                                        |                     |   |
|                                                        |                     |   |
|                                                        |                     |   |
|                                                        |                     |   |
|                                                        |                     |   |
|                                                        |                     |   |
|                                                        |                     |   |
|                                                        | < Back Next > Cance | 1 |
|                                                        |                     |   |

Рисунок 35

Шаг 15: Подтвердите завершение операции, нажав Finish (Рисунок 36). Процедура экспорта СА-сертификата и секретного ключа успешно завершена (Рисунок 37).

| Certificate Export Wizard |                                                                                                    | ×                                                |
|---------------------------|----------------------------------------------------------------------------------------------------|--------------------------------------------------|
| Certificate Export Wizard | Completing the Certificate E<br>Wizard<br>You have successfully completed the Certificate<br>wizard.<br>You have specified the following settings:<br>File Name<br>Export Keys<br>Include all certificates in the certification path<br>File Format | xport<br>Export<br>Export<br>Yes<br>No<br>Person |
|                           |                                                                                                    |                                                  |
|                           |                                                                                                    |                                                  |
|                           | < Back Finish                                                                                                    | Cancel                                           |

Рисунок 36

| Certificate Export Wizard  | × |
|----------------------------|---|
| The export was successful. |   |
| ОК                         |   |

Рисунок 37

Процедура переноса рабочего сертификата Сервера управления и секретного ключа к нему аналогична вышеописанной для СА сертификата, однако, путь хранения рабочего сертификата несколько отличается – Certificates - Personal – Certificates, поэтому опишем отличающийся Шаг 7.

Шаг 7: Выбираем слева предложение Certificates и в выпадающих списках выбираем Personal - Certificates (Рисунок 38). Далее в столбце справа выбираем необходимый для копирования сертификат – UPServer work certificate.

| Console1 - [Console Root\Certificates (Local Computer)\Personal\Certificates] |                                  |                                    |                 |                       |                       |  |
|-------------------------------------------------------------------------------|----------------------------------|------------------------------------|-----------------|-----------------------|-----------------------|--|
| 🚘 File Action View Favorites Window                                           | / Help                           |                                    |                 |                       |                       |  |
| 🗢 🔿 🙍 🐻 🔏 🖼 🖻 🖻                                                               | 2                                |                                    |                 |                       |                       |  |
| Console Root                                                                  | Issued To 🔺                      | Issued By                          | Expiration Date | Intended Purposes     | Friend                |  |
| Certificates (Local Computer)                                                 | UPServer work certificate 601bf9 | UPServer CA certificate 5eca70f9-6 | 2/13/2016       | <all></all>           | <non< td=""></non<>   |  |
| Personal                                                                      | UPServer work certificate 9c95d0 | UPServer CA certificate 5eca70f9-6 | 2/13/2016       | <all></all>           | <none< td=""></none<> |  |
| Certificates                                                                  | UPServer work certificate a05708 | UPServer CA certificate 425ea565-8 | 2/11/2016       | Server Authentication | <non< td=""></non<>   |  |
| Trusted Root Certification Authoritie                                         | UPServer work certificate d35ed5 | UPServer CA certificate 5eca70f9-6 | 2/16/2016       | <al></al>             | <non< td=""></non<>   |  |
| Certificates                                                                  |                                  |                                    |                 |                       |                       |  |
| Interprise Host     Intermediate Certification Authoritie                     |                                  |                                    |                 |                       |                       |  |
| Trusted Publishers                                                            |                                  |                                    |                 |                       |                       |  |
| Untrusted Certificates                                                        |                                  |                                    |                 |                       |                       |  |
| 🔹 🧮 Third-Party Root Certification Autho                                      |                                  |                                    |                 |                       |                       |  |
|                                                                               |                                  |                                    |                 |                       |                       |  |
| Smart Card Trusted Roots                                                      |                                  |                                    |                 |                       |                       |  |
|                                                                               |                                  |                                    |                 |                       |                       |  |
|                                                                               |                                  |                                    |                 |                       |                       |  |
| I                                                                             | l                                |                                    |                 |                       |                       |  |

Рисунок 38

Далее перейдите к разделу «Восстановление данных на новом ПК».

### 3.2. Восстановление данных на новом ПК

На новом ПК с установленной ОС, СКЗИ «КриптоПро CSP 3.6/3.6R2/3.6R4», Сервером управления из состава «Программного продукта С-Терра КП. Версия 4.1», для восстановления всех сохраненных настроек Сервера управления, сертификатов, учетных записей управляемых устройств выполните следующие процедуры.

- Шаг 1: Вставьте USB-флеш с сохранеными данными в USB-разъем нового ПК и скопируйте файл backup01.bin в любую директорию.
- **Шаг 2:** На новом ПК из консоли запустите команду для восстановления настроек (Рисунок 39), например:

C:\Program Files\S-Terra KP\upmgr restore -f C:\backup01.bin

После этого данные о клиентах, сертификатах и настройках будут доступны во вкладках Сервера управления.

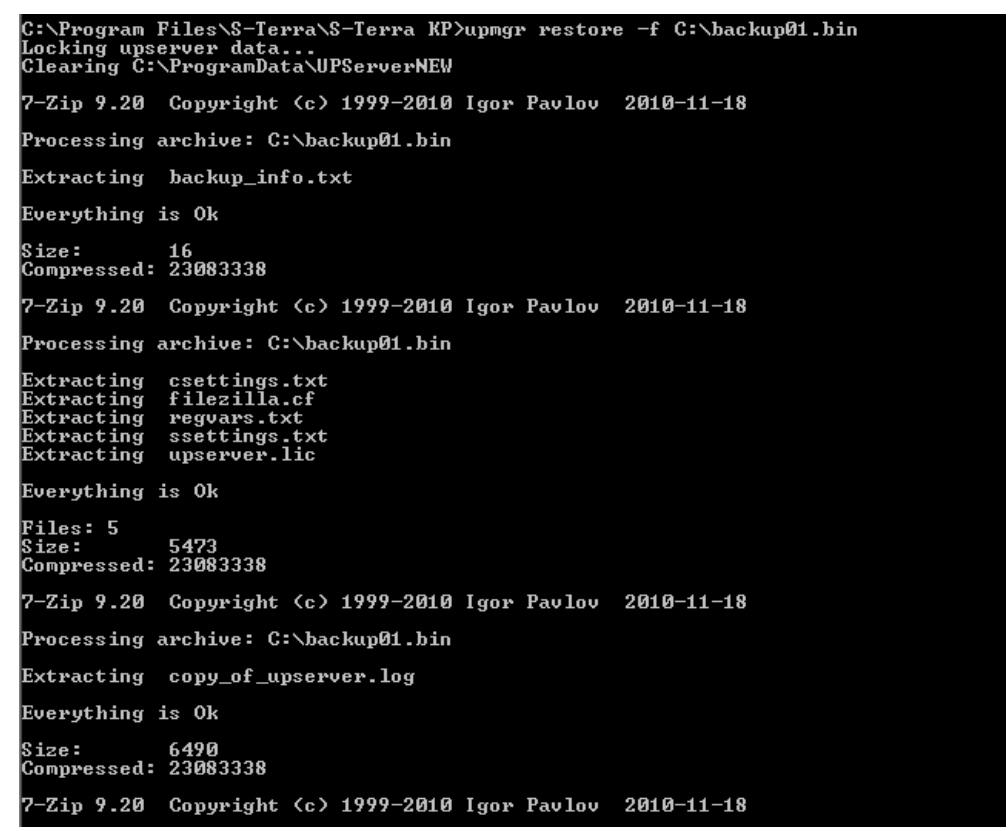

Рисунок 39

Для импортирования контейнеров сертификатов Сервера управления с USB-флеш перейдите к разделу «Импорт контейнеров к ГОСТ-сертификатам» либо к разделу «Импорт контейнеров к RSA-сертификатам».

### 3.2.1. Импорт контейнеров к ГОСТ-сертификатам

Шаг 1: Скопируйте контейнеры с USB-флеш в реестр нового ПК. Процедура копирования аналогична описанной ранее (шаги 1-14 в разделе <u>«Экспорт</u> контейнеров к ГОСТ-сертификатам»), однако, вместо съемного носителя необходимо выбрать тип носителя – **Registry** (Рисунок 40).

| CryptoPro CSP    |                                                   | ×               |
|------------------|---------------------------------------------------|-----------------|
| () Insert and se | elect carrier media for storing private key conta | 0:09:53<br>iner |
| CA_gost".        |                                                   |                 |
| Details          |                                                   |                 |
| Readers:         | Carrier media inserted:                           |                 |
| 臣                | <b>_</b>                                          |                 |
|                  | Status:                                           | _               |
|                  |                                                   |                 |
|                  |                                                   |                 |
| Eloppy E         |                                                   |                 |
|                  |                                                   |                 |
|                  | OK Cancel Details                                 | <<              |

Рисунок 40

Шаг 2: Перейдите на вкладку CryptoPro CSP – Service – Install my certificate... (Рисунок 42).

| CryptoPro CSP                                                                                                    |                                                                                           |                                     |  |  |  |
|----------------------------------------------------------------------------------------------------|-------------------------------------------------------------------------------------------|-------------------------------------|--|--|--|
| Security<br>General Hard                                                                                                    | Winlogon<br>Jware Service                                                                 | TLS Settings<br>Advanced Algorithms |  |  |  |
| Private key contain<br>This wizards allow<br>from a carrier.                                                                        | ner<br>to check, copy or delete                                                           | e a private key container           |  |  |  |
| Certificates in priv                                                                                                    | ate key container                                                                         |                                     |  |  |  |
| This wizard allows<br>and install them in                                                                                           | to view certificates loca<br>to a certificate store.<br>View certifica                    | ates in container                   |  |  |  |
| Private certificate<br>This wizard allows                                                                                           | Private certificate This wizard allows to link certificate from a file with a private key |                                     |  |  |  |
| container by installing it into a certificate store.                                                                                |                                                                                           |                                     |  |  |  |
| Passwords on private keys<br>This wizards allow to change passwords (PINs) on private keys or<br>remove previously saved passwords. |                                                                                           |                                     |  |  |  |
| Change password Delete saved passwords                                                                                              |                                                                                           |                                     |  |  |  |
|                                                                                                    | OK Cancel Apply                                                                           |                                     |  |  |  |
| Рисунок 41                                                                                                    |                                                                                           |                                     |  |  |  |

Шаг 3: В появившемся окне нажмите кнопку Browse для выбора перенесенных сертификатов (Рисунок 42).

| Drivate certificate installation wizard                                                                                                    | ×      |
|----------------------------------------------------------------------------------------------------|--------|
| Certificate file location<br>Type or choose installing certificate file location                                                                                                    |        |
| Certificate file name:<br>Certificate file format can be one of the following:<br>Certificate file - X.509 (.CERCRT)<br>Message in PKCS #7 standard (.P7BP7M,.DER)<br>Microsoft serialized certificate store (.SST)<br>Note:<br>More than one certificate can be stored in a single file in the some<br>formats. | Browse |
| < Back Next >                                                                                                    | Cancel |

Рисунок 42

Шаг 4: В окне выбора сертификатов выберите путь до перенесенных сертификатов Сервера управления: C:\ProgramData\UPServer\certs (Рисунок 43). Выберите CA-сертификат и нажмите кнопку Open.

| 🜔 Open         |             |                     |            |             | ×      |
|----------------|-------------|---------------------|------------|-------------|--------|
| Look in: 🚺     | certs       |                     | • 6        | 1 🕫 🖻 🛙     |        |
| Name 🔺         |             |                     | - Type     | -           | Size   |
| 🔙 cacert       |             | 2/11/2015 12:4      | 8 Security | Certificate | 1 K    |
| workcert       |             | 2/11/2015 12:5      | 0 Security | Certificate | 1 K    |
|                |             |                     |            |             |        |
|                |             |                     |            |             |        |
|                |             |                     |            |             | _      |
| •              |             | _                   |            |             | Þ      |
| File name:     | cacert      |                     |            |             | Open   |
| Files of type: | Certificate | Files (*.cer;*.crt) |            | •           | Cancel |
|                | 🔽 Open a    | s read-only         |            |             |        |

Рисунок 43

Шаг 5: Путь до СА-сертификата будет прописан в окне Мастера установки личного сертификата. Нажмите кнопку Next > (Рисунок 44).

| 腹 Private certificate installation wizard                                                                                                    |                           | ×      |
|----------------------------------------------------------------------------------------------------|---------------------------|--------|
| Certificate file location<br>Type or choose installing certificate file locat                                                                                                  | ion                       |        |
| Certificate file name:                                                                                                    |                           |        |
| C:\ProgramData\UPServer\certs\cacert.c                                                                                                    | er                        | Browse |
| Certificate file format can be one of the follo<br>Certificate file - X.509 (.CER,.CRT)<br>Message in PKCS #7 standard (.P7B,.P<br>Microsoft serialized certificate store (.SS | owing:<br>7MDER)<br>ST)   |        |
| Note:<br>More than one certificate can be stored in a<br>formats.                                                                                                    | a single file in the some |        |
|                                                                                                    | < Back Next >             | Cancel |

Рисунок 44

**Шаг 6:** Подтвердите данные о сертификате, нажав Next > (Рисунок 45).

| 腹 Private certific            | cate installation wizard                                            |
|-------------------------------|---------------------------------------------------------------------|
| Certificate to<br>View and ch | install<br>noose certificate to install                             |
| Certificate:                  | UPServer CA certificate 425ea565-8322-4441-971d-9472b257fbe8        |
| Subject:                      | CN=UPServer CA certificate 425ea565-8322-4441-971d-9472b257/be8, OL |
| Issuer:                       | CN=UPServer CA certificate 425ea565-8322-4441-971d-9472b257/be8, OL |
| Valid from:                   | Wednesday, February 11, 2015 12:48:32 PM                            |
| Valid to:                     | Tuesday, February 11, 2025 12:48:32 PM                              |
| Serial number:                | 6BC3 2AB9 F9F6 8BE6                                                 |
|                               | Properties                                                          |
|                               | Browse                                                              |
|                               |                                                                     |
|                               | < Back Next > Cancel                                                |

Рисунок 45

Шаг 7: В появившемся окне выбора ключевого контейнера поставьте переключатель в положение **Computer** и нажмите Browse (Рисунок 46).

| ⊵ Private certificate installation wizard                                                            | ×      |
|----------------------------------------------------------------------------------------------------|--------|
| Private key container<br>Type or choose private key container, corresponded to selected certificate  |        |
| Find container automatically<br>Key container name:                                                  |        |
| This name specifies key container for:<br>C User<br>C Computer                                       | Browse |
| Choose CSP for key containers search:<br>Crypto-Pro GOST R 34.10-2001 Cryptographic Service Provider |        |
| < Back Next >                                                                                        | Cancel |

Рисунок 46

Шаг 8: Выберите скопированный ранее в Registry ключевой контейнер для данного сертификата и нажмите ОК (Рисунок 47)..

| CryptoPro CS   | Р               |              |         |
|----------------|-----------------|--------------|---------|
|                |                 |              | 0:08:31 |
| Select key cor | ntainer         |              |         |
| View:          |                 |              |         |
| C Friendly     | names           | Onique names |         |
| Machine key c  | ontainer list:  |              |         |
| R 🔶            | Unique          |              |         |
| Registry       | REGISTRY\\33333 |              |         |
|                |                 |              |         |
|                |                 |              |         |
|                |                 |              |         |
|                |                 |              |         |
| ,              |                 |              |         |
|                |                 | ОК           | Cancel  |
|                |                 |              |         |

Рисунок 47

Шаг 9: После этого имя контейнера прописывается в окне Мастера установки личного сертификата, нажмите Next (Рисунок 48).

| 腹 Private certificate installation wizard                                                                                                    | ×      |
|----------------------------------------------------------------------------------------------------|--------|
| Private key container<br>Type or choose private key container, corresponded to selected certification                                                                                                    | ate 📴  |
| Find container automatically Key container name: REGISTRY\\33333 This name specifies key container for: <ul> <li>User</li> <li>Computer</li> </ul> Choose CSP for key containers search: Croto-Pro GOST B 34 10-2001 Contographic Service Provider | Browse |
|                                                                                                    |        |
| < Back Next >                                                                                                    | Cancel |

Рисунок 48

Шаг 10: Введите пароль к выбранному контейнеру, нажмите ОК. (Рисунок 49)

| 🗧 CryptoPro CSP                     | ×       |
|-------------------------------------|---------|
| Type password for container "33333" | 0:08:14 |
|                                     | EN      |
| Password:                           |         |
| Save password                       |         |
| OK Cancel                           |         |

Рисунок 49

Шаг 11: В окне выбора хранилища сертификатов (Рисунок 50) при копировании СА сертификата важно указать папку корневых доверенных центров сертификации. Для этого нажмите Browse... и в появившемся окне выберите Trusted root Certification Authorities – ОК (Рисунок 51). В следующем окне нажмите Next > (Рисунок 52).

При копировании **рабочего** сертификата следует согласиться с предложенным по умолчанию хранилищем (Personal) и нажать Next >.

| 腹 Private certificate installation wizard                            |                                         |                     | ×           |
|----------------------------------------------------------------------|-----------------------------------------|---------------------|-------------|
| Certificate store<br>Choose certificate store to install certificate |                                         |                     |             |
|                                                                      |                                         |                     |             |
|                                                                      |                                         |                     |             |
| Selection of certificate store constraints flag value                | selected earlier (us                    | se user's or mad    | hine's key) |
| Certificate store name:                                              |                                         |                     |             |
| Personal                                                             |                                         |                     | Browse      |
| U                                                                    | lsing certificate sto<br>C Use<br>© Con | ore:<br>r<br>iputer |             |
| Install ceritificate to container                                    |                                         |                     |             |
|                                                                      | < Back                                  | Next >              | Cancel      |

### Рисунок 50

| 🐌 Select Certificate Store                    | × |
|-----------------------------------------------|---|
| Select the certificate store you want to use. |   |
| Personal                                      | • |
| Trusted Root Certification Authorities        |   |
|                                               |   |
| Intermediate Certification Authorities        |   |
|                                               | _ |
| Untrusted Certificates                        | - |
|                                               |   |
| Show physical stores                          |   |
| OK Cancel                                     |   |

Рисунок 51

| Private certificate installation wiza                         | rd X                                                 |
|---------------------------------------------------------------|------------------------------------------------------|
| Certificate store<br>Choose certificate store to install cert | lificate                                             |
|                                                               |                                                      |
| Selection of certificate store constraints flag               | value selected earlier (use user's or machine's key) |
| Certificate store name:                                       |                                                      |
| Trusted Root Certification Authorities                        | Browse                                               |
|                                                               | Using certificate store:<br>O User<br>O Computer     |
| Install ceritificate to container                             |                                                      |
|                                                               |                                                      |
|                                                               | < Back Next > Cancel                                 |

Рисунок 52

Шаг 12: Подтвердите завершение операции - Finish (Рисунок 53).

| 腹 Private certificate installa | tion wizard                                                                                                    |                                                                                                    | ×                                                                                                    |
|--------------------------------|----------------------------------------------------------------------------------------------------|----------------------------------------------------------------------------------------------------|----------------------------------------------------------------------------------------------------|
|                                | Completing<br>installation<br>You have successful<br>wizard.<br>You have specified th                                                                            | the private certifi<br>wizard<br>ly completed private certificate in:<br>he following settings:                                                                                                    | icate                                                                                                    |
|                                | Get certificate<br>from file<br>certificate name<br>subject<br>issuer<br>valid from<br>valid to<br>serial number<br>Make sure you speci<br>perform installation. | C:\ProgramData\UPServer\cer<br>UPServer CA certificate 425ea<br>CN=UPServer CA certificate 42<br>CN=UPServer CA certificate 42<br>Wednesday, February 11, 2015<br>Tuesday, February 11, 2025 12<br>6BC3 2AB9 F9F6 8BE6 | ▲<br>ts\cace<br>565-832<br>25ea565<br>512:48:<br>2:48:32<br>↓<br>↓<br>↓<br>↓<br>↓<br>↓<br>↓<br>↓<br>↓<br>↓<br>↓<br>↓<br>↓ |
|                                |                                                                                                    | < Back Finish                                                                                                    | Cancel                                                                                                    |

Рисунок 53

Импортирование контейнера и привязка его к СА-сертификату завершена.

Шаг 13: Аналогичным образом импортируйте контейнер к рабочему сертификату и привяжите контейнер к сертификату (шаги 1-12). После запустите консоль Сервера управления и перейдите на вкладку Settings. В области Work certificate нажмите кнопку View... (Рисунок 54).

| -Work certificate |                                             |        |
|-------------------|---------------------------------------------|--------|
| Organization      | O= test organization                        |        |
| Organization Unit | OU= test organization unit                  | View   |
| Common Name       | CN= UPServer work certificate <guid></guid> | Renew  |
| Lifetime          | 12 months                                   | Import |

### Рисунок 54

**Шаг 14:** В появившемся окне описания рабочего сертификата введите имя контейнера и пароль к нему, которые были назначены при копировании контейнера с USB-флеш в Реестр (Рисунок 55).

| C                            | ertificate descripti                               | on                                                                                | x  |  |  |
|------------------------------|----------------------------------------------------|-----------------------------------------------------------------------------------|----|--|--|
|                              | r:-ld                                              | Velue                                                                             | Т  |  |  |
|                              | Field                                              | value                                                                             | 1_ |  |  |
|                              | Version                                            | 3                                                                                 |    |  |  |
|                              | Serial number                                      | 40 9E E1 31 1D 08 42 54                                                           |    |  |  |
|                              | Signature algorithm                                | GOST_R_341001_3411 (Crypto-Pro)                                                   |    |  |  |
|                              | Issuer                                             | CN=UPServer CA certificate 4f90ecd6-bbc0-40cc-97/e                                |    |  |  |
|                              | Valid from                                         | Thu Mar 12 10:34:07 2015                                                          |    |  |  |
|                              | Subject                                            | Sal Mar 12 10:54:07 2010<br>CN-LIDSorver work contificate 2943b222 bdf0.41ff b1c2 |    |  |  |
|                              | Dublic key                                         | COST P 341001(512)                                                                |    |  |  |
|                              | Alt-subject                                        | <none></none>                                                                     |    |  |  |
|                              | Hash MD5                                           | 47 C3 C2 0E C3 87 CC A9 73 39 FE C5 A3 F4 F8 F2                                   |    |  |  |
|                              | Hash SHA1                                          | 42 E3 55 CA 2E 4D 87 6B 71 80 EB A4 EA 1A D3 EB 8C 5                              |    |  |  |
|                              |                                                    |                                                                                   |    |  |  |
|                              |                                                    |                                                                                   |    |  |  |
|                              |                                                    |                                                                                   |    |  |  |
|                              |                                                    |                                                                                   |    |  |  |
|                              | Key container name //. \REGISTRY \REGISTRY \\44444 |                                                                                   |    |  |  |
| Key container password ***** |                                                    |                                                                                   |    |  |  |
|                              |                                                    |                                                                                   |    |  |  |
|                              |                                                    | Save as OK Cancel                                                                 |    |  |  |
|                              |                                                    |                                                                                   |    |  |  |
|                              |                                                    |                                                                                   |    |  |  |

Рисунок 55

Процесс переноса Сервера управления на новый ПК завершен.

### 3.2.2. Импорт контейнеров к RSA-сертификатам

- Шаг 1: На новом ПК с установленным СКЗИ «КриптоПро CSP» и Сервером управления вставьте USB-флеш в USB-разъем, а затем повторите шаги 1-6 включительно раздела <u>3.1.2 «Экспорт контейнеров к RSA-сертификатам»</u>.
- Шаг 2: В окне консоли с добавленной оснасткой в левой области выберите Certificates – Trusted Root Certification Authorities – Certificates. При этом справа появится список сертификатов, лежащих в указанной директории. Правой кнопкой мыши кликните на пустом месте в этой области и выберите All Tasks – Import...(Рисунок 56).

| • 🔷 🖸 🖬 🖸 💀 🚺 🖬                                                                                                    |                                                                                                    |                                                                                                    |
|----------------------------------------------------------------------------------------------------|----------------------------------------------------------------------------------------------------|----------------------------------------------------------------------------------------------------|
| Console Root                                                                                                    | Issued To 🔺                                                                                                    | Issued By                                                                                                    |
| <ul> <li>Personal</li> <li>Trusted Root Certification Authoritie</li> <li>Certificates</li> <li>Enterprise Trust</li> <li>Intermediate Certification Authoritie</li> <li>Trusted Publishers</li> <li>Untrusted Certificates</li> <li>Trusted People</li> <li>Smart Card Trusted Roots</li> </ul> | Class 3 Public Primary Certification  Copyright (c) 1997 Microsoft Corp.  DigiCert High Assurance EV Root CA  Equifax Secure Certificate Authority  Go Daddy Class 2 Certification Au  GTE CyberTrust Global Root  Microsoft Authenticode(tm) Root  Microsoft Root Authority  Microsoft Root Certificate Authority  Microsoft Root Certificate Authority  NO LIABILITY ACCEPTED, (c)97 V  Thawte Timestamping CA  UPServer CA certificate a9083b24  VeriSign Class 3 Public Primary Cer  All Tasks  Im  Refresh  Export List,  View  Arrange Icons  Line up Icons | Class 3 Public Primary Certification A<br>Copyright (c) 1997 Microsoft Corp.<br>DigiCert High Assurance EV Root CA<br>Equifax Secure Certificate Authority<br>Go Daddy Class 2 Certification Auth<br>GTE CyberTrust Global Root<br>Microsoft Authenticode(tm) Root Au<br>Microsoft Root Authority<br>Microsoft Root Certificate Authority<br>NO LIABILITY ACCEPTED, (c)97 Veri<br>Thawte Timestamping CA<br>UPServer CA certificate a9083b24-9<br>VeriSign Class 3 Public Primary Certifi |
|                                                                                                    | Help                                                                                                    |                                                                                                    |

Рисунок 56

Шаг 3: Откроется Мастер импорта сертификатов – Certificate Import Wizard, нажмите Next > (Рисунок 57).

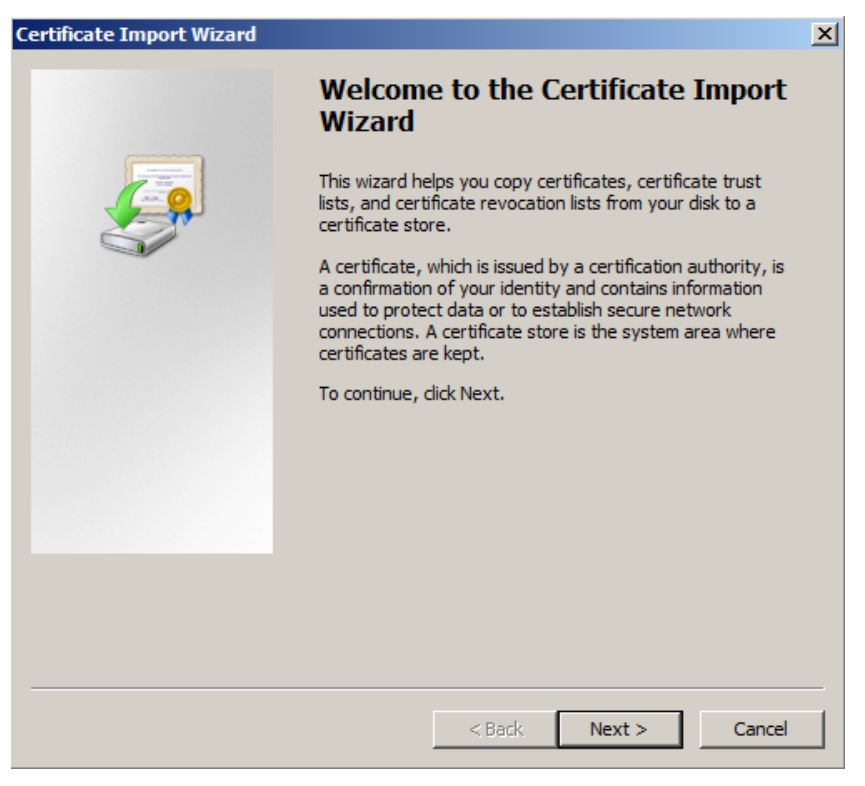

Рисунок 57

Шаг 3: В следующем окне нажмите кнопку Browse для выбора переносимого контейнера (Рисунок 58).

| Certificate Import Wizard                                                                | ×   |
|------------------------------------------------------------------------------------------|-----|
| File to Import                                                                           |     |
| Specify the file you want to import.                                                     |     |
|                                                                                          |     |
| File name:                                                                               |     |
| Browse                                                                                   | 1   |
|                                                                                          | 1   |
| Note: More than one certificate can be stored in a single file in the following formats: |     |
| Personal Information Exchange- PKCS #12 (.PFX,.P12)                                      |     |
| Cryptographic Message Syntax Standard-PKCS #7 Certificates (.P7B)                        |     |
| Microsoft Serialized Certificate Store (.SST)                                            |     |
|                                                                                          |     |
|                                                                                          |     |
|                                                                                          |     |
|                                                                                          |     |
| Learn more about certificate file formats                                                |     |
|                                                                                          |     |
|                                                                                          |     |
|                                                                                          | . 1 |
| < Back Next > Can                                                                        | cel |
|                                                                                          |     |

Рисунок 58

Шаг 4: Укажите путь до файла с сертификатом, а также в поле задания формата укажите Personal Information Exchange (\*.pfx, \*.p12), либо All Files (\*.\*) и выберите нужный сертификат. Нажмите кнопку Open (Рисунок 59).

| 🚟 Open                                                                                                    |                                                                                                    |                                                                                                    | ×                |
|----------------------------------------------------------------------------------------------------|----------------------------------------------------------------------------------------------------|----------------------------------------------------------------------------------------------------|------------------|
| Computer                                                                                                    | · ▼ UP_FLASH (E:) ▼                                                                                            | 👻 🕖 Search                                                                                                    |                  |
| 🕒 Organize 👻 📗 Views                                                                                               | ▼ 📑 New Folder                                                                                                 |                                                                                                    | 0                |
| Favorite Links  Eavorite Links  Computer  Computer  Documents  Pictures  Music  Recently Changed  Searches  Public | Name A<br>.disk<br>.44911aff.000<br>.casper<br>.gate0.000<br>.install<br>.syslinux<br>.up_flash<br>.CA_RSA.pfx | •         Date modified         •         Type         •         Size           26.04.2012 15:11         File Folder         -         -         Size           21.07.2015 17:48         File Folder         -         -         -         -         -         Size           26.04.2012 15:22         File Folder         -         -         -         -         -         -         -         -         -         -         -         -         -         -         -         -         -         -         -         -         -         -         -         -         -         -         -         -         -         -         -         -         -         -         -         -         -         -         -         -         -         -         -         -         -         -         -         -         -         -         -         -         -         -         -         -         -         -         -         -         -         -         -         -         -         -         -         -         -         -         -         -         -         -         -         -         -         - <th>3 KB</th> | 3 KB             |
| Folders ^                                                                                                    | •                                                                                                    |                                                                                                    | •                |
| File name                                                                                                    | CA_RSA.pfx                                                                                                    | Personal Information Exc     Open     Ca                                                                                                    | chang 💌<br>ancel |

Рисунок 59

Шаг 5: Проверьте правильность указанного имени файла в следующем окне и нажмите Next > (Рисунок 60).

| Certificate Import Wizard                     |                              | ×                 |
|-----------------------------------------------|------------------------------|-------------------|
| File to Import                                |                              |                   |
| Specify the file you want to import.          |                              |                   |
| ·                                             |                              |                   |
| File name:                                    |                              |                   |
| E:\CA_RSA.pfx                                 |                              | Browse            |
|                                               |                              |                   |
| Note: More than one certificate can be stored | l in a single file in the fo | bllowing formats: |
| Personal Information Exchange- PKCS #12       | (.PFX,.P12)                  |                   |
| Cryptographic Message Syntax Standard-I       | PKCS #7 Certificates (.      | Р7В)              |
| Microsoft Serialized Certificate Store (.SST) |                              |                   |
|                                               |                              |                   |
|                                               |                              |                   |
|                                               |                              |                   |
|                                               |                              |                   |
| Learn more about certificate file formats     |                              |                   |
|                                               |                              |                   |
|                                               |                              |                   |
|                                               |                              |                   |
|                                               | < Back Next                  | > Cancel          |
|                                               |                              |                   |

Рисунок 60

Шаг 6: Введите пароль на импортируемый контейнер с сертификатом и ключом, Next > (Рисунок 61).

| Certificate Import Wizard                                                                                                    | x |
|----------------------------------------------------------------------------------------------------|---|
| Password<br>To maintain security, the private key was protected with a password.                                                                                                    |   |
| Type the password for the private key. Password:                                                                                                    |   |
| <ul> <li>Enable strong private key protection. You will be prompted every time the private key is used by an application if you enable this option.</li> <li>Mark this key as exportable. This will allow you to back up or transport your keys at a later time.</li> </ul> |   |
| Include all extended properties.                                                                                                    |   |
| Learn more about <u>protecting private keys</u>                                                                                                    |   |
| < Back Next > Cancel                                                                                                    |   |

Рисунок 61

Шаг 7: В окне выбора хранилища сертификатов проверьте правильность указанной директории – Trusted Root Certification Authorities и нажмите Next > (Рисунок 62).

| Certificate Import Wizard                                                                                   | × |
|----------------------------------------------------------------------------------------------------|---|
| Certificate Store                                                                                           |   |
| Certificate stores are system areas where certificates are kept.                                            |   |
| Windows can automatically select a certificate store, or you can specify a location for<br>the certificate. |   |
| O Automatically select the certificate store based on the type of certificate                               |   |
| Place all certificates in the following store                                                               |   |
| Certificate store:                                                                                          |   |
| Trusted Root Certification Authorities Browse                                                               |   |
|                                                                                                    |   |
|                                                                                                    |   |
|                                                                                                    |   |
|                                                                                                    |   |
| Learn more about <u>certificate stores</u>                                                                  |   |
|                                                                                                    |   |
|                                                                                                    |   |
|                                                                                                    |   |
|                                                                                                    |   |

Рисунок 62

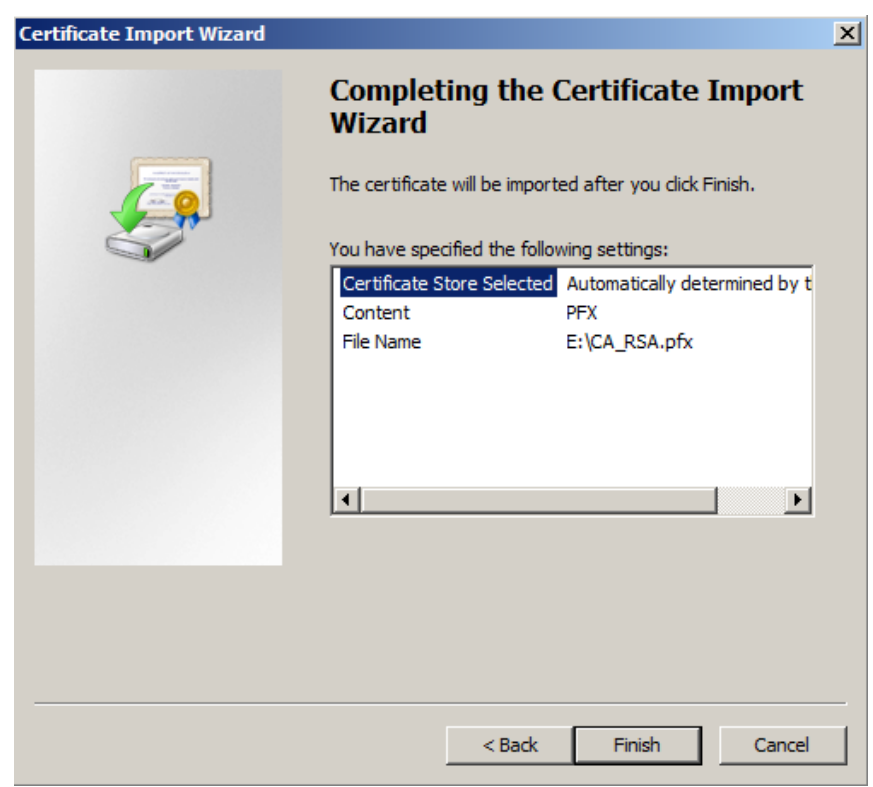

Шаг 8: Подтвердите завершение операции импорта, нажав Finish (Рисунок 63).

Рисунок 63

Шаг 9: Подтвердите установку СА сертификата в выбранную директорию, нажав Yes (Рисунок 64). Успешное завершение операции (Рисунок 65).

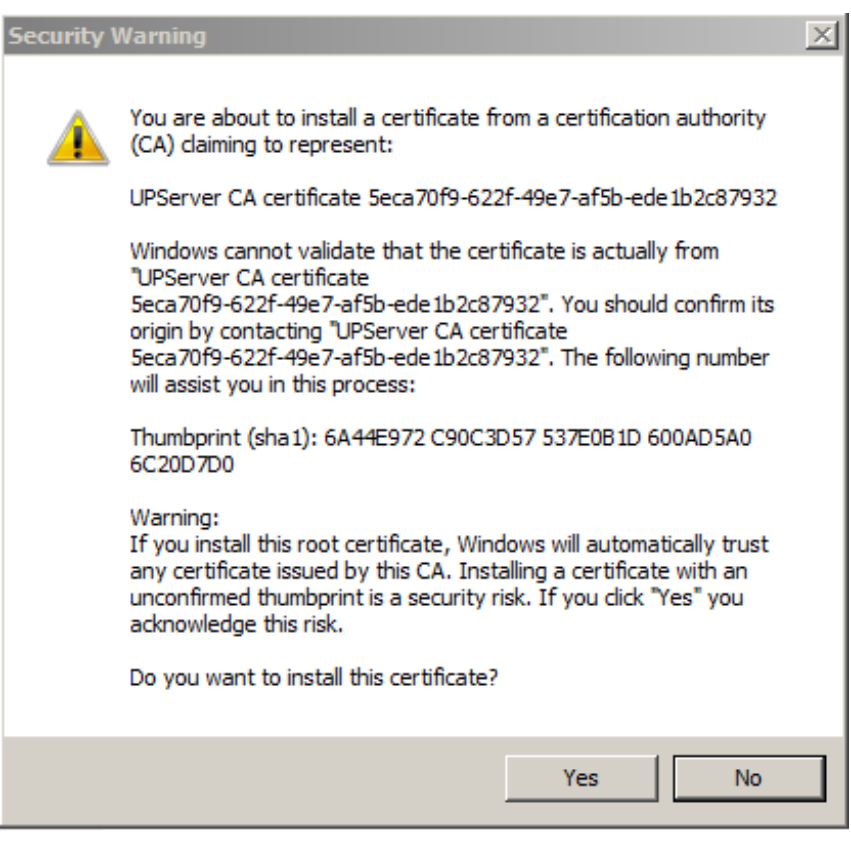

Рисунок 64

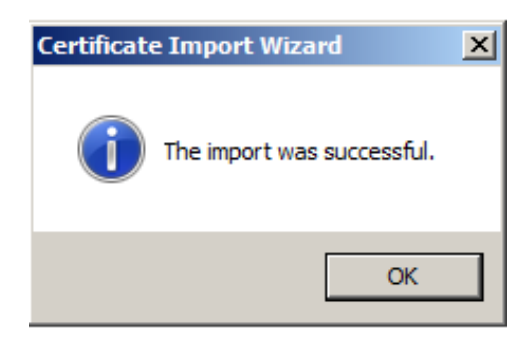

Рисунок 65

Процедура импорта СА-сертификата и секретного ключа завершена.

Процедура переноса рабочего сертификата Сервера управления и секретного ключа к нему аналогична вышеописанной для СА сертификата, однако, путь хранения рабочего сертификата несколько отличается – Certificates - Personal – Certificates, поэтому опишем отличающиеся Шаги 2 и 7.

Шаг 2: В окне консоли с добавленной оснасткой в левой области выберите Certificates – Personal – Certificates. При этом справа появится список сертификатов, лежащих в указанной директории. Правой кнопкой мыши кликните на пустом месте в этой области и выберите All Tasks – Import...(Рисунок 66).

| 🚟 Console1 - [Console Root\Certificates (                                                                                                    | (Local Computer)\Personal\Certificates]                                                                                                    |  |  |  |
|----------------------------------------------------------------------------------------------------|----------------------------------------------------------------------------------------------------|--|--|--|
| 藩 File Action View Favorites Window                                                                                                    | v Help                                                                                                    |  |  |  |
| 🗢 🔿 🗡 📊 📋 🙆 😹 🚺                                                                                                    |                                                                                                    |  |  |  |
| <ul> <li>Console Root</li> <li>Certificates (Local Computer)</li> <li>Personal</li> <li>Certificates</li> <li>Trusted Root Certification Authoritie</li> <li>Enterprise Trust</li> <li>Intermediate Certification Authoritie</li> <li>Trusted Publishers</li> <li>Untrusted Certificates</li> <li>Third-Party Root Certification Author</li> <li>Trusted People</li> <li>Smart Card Trusted Roots</li> </ul> | Issued To       Issued By         UPServer work certificate 1eca70       UPServer CA certificate 5eca70f9-6         UPServer work certificate 36c0d6       UPServer CA certificate a9083b24-9         UPServer work certificate 49fd2c1       UPServer CA certificate a9083b24-9         UPServer work certificate 927e50       UPServer CA certificate 5eca70f9-6         All Tasks       Import         Refresh       Advanced Operations +         Export List       View         Line up Icons       Line up Icons         Help       Help |  |  |  |
| Рисунок 66                                                                                                    |                                                                                                    |  |  |  |

Шаг 7: В окне выбора хранилища сертификатов проверьте правильность указанной директории – Personal и нажмите Next > (Рисунок 67).

| Ce | ertificate Import Wizard                                                                                    | × |
|----|----------------------------------------------------------------------------------------------------|---|
|    | Certificate Store                                                                                           |   |
|    | Certificate stores are system areas where certificates are kept.                                            |   |
|    |                                                                                                    |   |
|    | Windows can automatically select a certificate store, or you can specify a location for<br>the certificate. |   |
|    | $\bigcirc$ Automatically select the certificate store based on the type of certificate                      |   |
|    | Place all certificates in the following store                                                               |   |
|    | Certificate store:                                                                                          |   |
|    | Personal Drowse                                                                                             |   |
|    |                                                                                                    |   |
|    |                                                                                                    |   |
|    |                                                                                                    |   |
|    | Learn more about certificate stores                                                                         |   |
|    |                                                                                                    |   |
| -  |                                                                                                    | _ |
|    | < Back Next > Cancel                                                                                        |   |
|    |                                                                                                    |   |

Рисунок 67

Процесс переноса Сервера управления на новый ПК завершен.